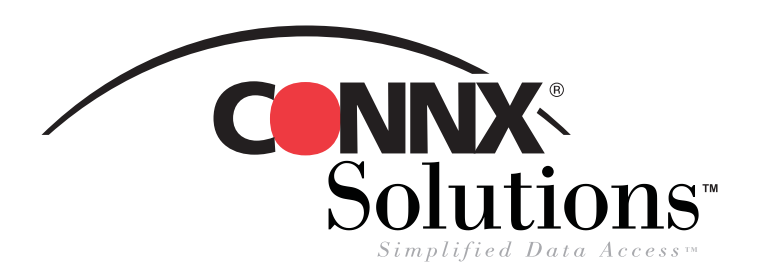

## **CONNX 8.9** QUICK REFERENCE CARD Using Microsoft SQL Server Linked Servers Utility to Access CONNX Data Sources

Use the Microsoft SQL Server Linked Servers utility to use SQL Server as a front end application and to gain live access to data stored in a CONNX Data Dictionary (CDD).

1. Open the SQL Server Enterprise Manager. Select a server under the SQL Server Group, and then expand the Security folder. Right-click Linked Servers and select New Linked Server. The Linked Server Properties dialog box appears.

| ff SQL Server Enterprise Manager<br><u>C</u> onsole <u>Window H</u> elp<br>St Console Root' Microsoft SOL Ser                                                                                                    | vers'i SAL Server G   | Sroun) SCHACKO (Windows N                                     | 1)\Security\Linked Servers        |          |                                       |                                                                                                    |
|----------------------------------------------------------------------------------------------------|-----------------------|---------------------------------------------------------------|-----------------------------------|----------|---------------------------------------|----------------------------------------------------------------------------------------------------|
| Action ⊻iew Iools 🛛 🗢 →                                                                                                    | 🗈 💽 🗙 🖉               | 1 🖪 😫 🔺 🔊                                                     | ₿ 0 E Co                          |          |                                       |                                                                                                    |
| Tree                                                                                                    | Linked Servers 2      | ! Items                                                       |                                   |          |                                       | 2. Create a name for your                                                                            |
| Concole Root  Concole Root  Co | (No items)            | Linked Server Properties - New Linked Server                  |                                   | ×        |                                       | the Linked Server dialo<br>Other Data Source opti<br>Microsoft OLE DB Pro<br>Drivers from the Provic |
|                                                                                                    |                       | <ul> <li>Other data source</li> <li>Provider name:</li> </ul> | Microsoft-let 4.0.0LE DB Provider | <b>_</b> | Linked Server Properties              | - New Linked Server                                                                                  |
| ∰® Remote Servers<br>⊛- Support Services                                                                                                    |                       | Product name:                                                 | Optic                             | ns       | General Security                      |                                                                                                    |
|                                                                                                    |                       | Data source:<br>Provider string:<br>Location:                 |                                   |          | Linked server:                        | CONNX                                                                                                |
|                                                                                                    |                       | Catalog:                                                      | ,<br>                             |          | Server tune:                          |                                                                                                    |
|                                                                                                    |                       | Server options:                                               |                                   | —        |                                       |                                                                                                    |
|                                                                                                    |                       | Collation compatible                                          | RPC     RPC out                   |          | <ul> <li>Other data source</li> </ul> |                                                                                                    |
|                                                                                                    |                       |                                                               | OK Cancel H                       |          | Provider name:                        | Microsoft OLE DB Provider for ODBC                                                                   |
|                                                                                                    |                       |                                                               |                                   |          |                                       | Microsoft OLE DB Provider for Indexin<br>Microsoft OLE DB Provider for Interne                       |
|                                                                                                    |                       |                                                               |                                   |          | Product name:                         | Microsoft OLE DB Provider for ODBC<br>Microsoft OLE DB Provider for OLAP                             |
| 4                                                                                                    |                       |                                                               |                                   |          | Data source:                          | Microsoft OLE DB Provider for Oracle<br>Microsoft OLE DB Provider for SQL Sr                         |
| Astart 🛛 🙆 🍘 🖓 🖓 🆓 SQL 9                                                                                                    | )<br>erver Enterprise |                                                               |                                   |          | Provider string:                      | Microsoft OLE DB Simple Provider<br>OLE DB Provider for Microsoft Directo                            |
|                                                                                                    |                       |                                                               |                                   |          | Location:                             |                                                                                                    |

3. Click the Options button under the Provider Name text box. The Provider Options dialog box appears. Select the Zero Level Only, Allow In Process, and Non Transacted Updates options. Click the OK button.

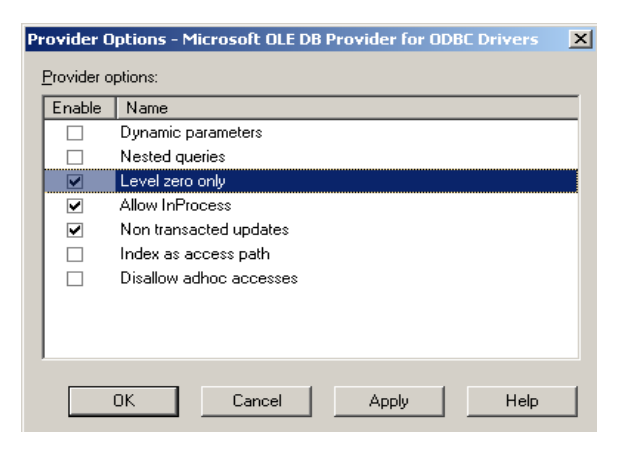

©CONNX Solutions, Inc., 2003. All rights reserved.

Microsoft SQL Server is a registered trademark or trademark of Microsoft Corporation in the United States and/or other countries.

new linked server in g box. Select the on, and then select iders for ODBC er Name list box.

X

| General Security     |                                                                                                    |   |
|----------------------|----------------------------------------------------------------------------------------------------|---|
| Linked server:       | CONNX                                                                                               |   |
| Server type:         |                                                                                                    |   |
| C SQL Server         |                                                                                                    |   |
| Other data source    |                                                                                                    |   |
| Provider name:       | Microsoft OLE DB Provider for ODBC Driv                                                             |   |
|                      | Microsoft OLE DB Provider for Indexing Service<br>Microsoft OLE DB Provider for Internet Publishing |   |
| Product name:        | Microsoft OLE DB Provider for ODBC Drivers<br>Microsoft OLE DB Provider for OLAP Services           |   |
| Data source:         | Microsoft OLE DB Provider for Oracle<br>Microsoft OLE DB Provider for Oracle                        |   |
| Provider string:     | Microsoft OLE DB Simple Provider                                                                    | - |
| Location:            | SEE DB Howder for microsoft Directory Sciffees                                                      |   |
| Catalog:             |                                                                                                    |   |
| Server options:      |                                                                                                    |   |
| Collation compatible | E RPC                                                                                               |   |
| Data access          | RPC out                                                                                             |   |
|                      | OK Cancel Help                                                                                      |   |

CONNX Solutions. Inc. 2039 152nd Avenue NE Redmond, WA 98052 425/519-6600 fax: 425/519-6601 toll-free: 1-888-88CONNX ww.connx.com

## Linked Servers/SQL Server CONNX 8.9 Quick Reference Card Page 2 of 2

**4.** Type a valid CONNX System data source name (DSN), configured on the same machine, in the **Data Source Name** text box. Type a CONNX Data Dictionary user name and password in the **Provider String** text box using the following syntax: uid=username;pwd=password. It is not necessary to include a Product Name, Location, or Catalog. Under **Server Options**, select the **Data Access** check box.

| General Security                                                                                             |                                                   | Linked Server Properties - CONNX X                                                                                                    | <b>5</b> - Select the <b>Security</b>                                     |
|----------------------------------------------------------------------------------------------------|---------------------------------------------------|----------------------------------------------------------------------------------------------------|---------------------------------------------------------------------------|
| Linked server:<br>Server type:<br>Soll Server<br>Other data source<br>Provider name:                         | CONNX<br>Microsoft OLE DB Provider for ODBC Driv. | General       Security         For all users that are not defined in the below list:            • no security context will be used             • they will be impersonated.             • they will be mapped to         remote user: | tab. Select the No<br>Security Context<br>option. Click the OK<br>button. |
| Prod <u>u</u> ct name:<br><u>D</u> ata source:<br>Pro <u>v</u> ider string:<br>Location:<br><u>C</u> atalog: | connx8samples32<br>uid=nickd;pwd=password         | with gassword:   they are not allowed to access.   Local login  Impersonate Remote user Remote password                                                                                                    |                                                                           |
| Server options:<br>Collation compati <u>b</u> le                                                             | □ BPC<br>□ RPC out<br>□ Cancel Help               |                                                                                                    |                                                                           |

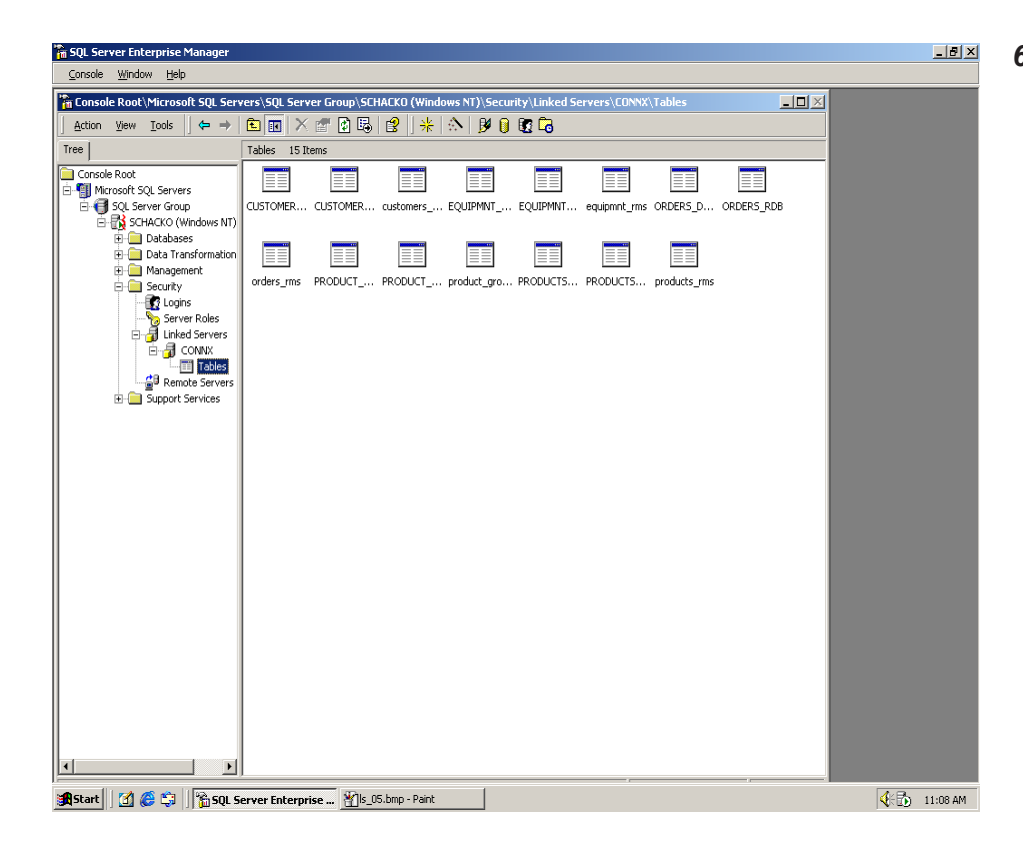

6. The CONNX server and its tables are added to the list of Linked Servers in the Enterprise Manager window. Select the database name under Linked Servers in the Enterprise Manager window. Click on the imported tables to verify that the linked server is configured correctly. The table list should appear in the right pane of the Enterprise Manager window.